(公財) 日本体操協会

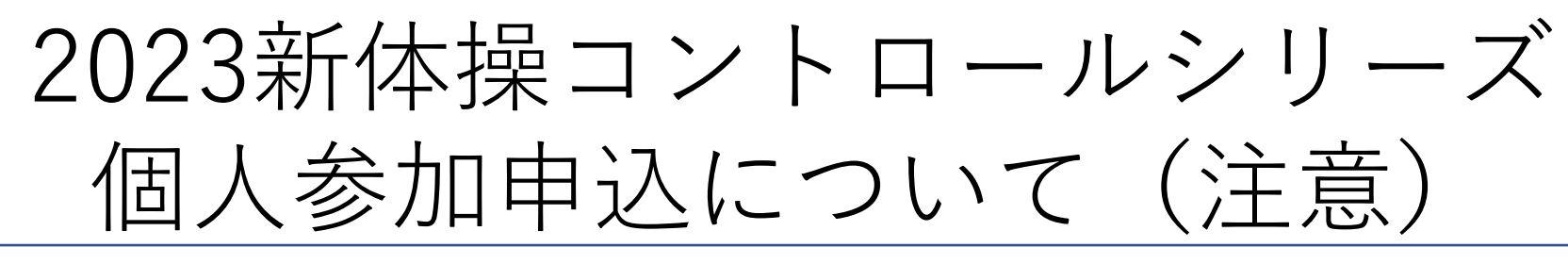

- ・申込後確定後はマイページからの変更はできませんので、再度ご確認の上
  申込確定ボタンを押してください。修正がある場合は、連絡下さい。
- ・国内大会と同様、監督は選手に帯同できませんので、選手に帯同される 場合は、必ずコーチでも選択してください。
- ・2所属表記希望の場合も次の4つの記載がない場合は、2所属表記しません。 ①所属団体名、②団体ID、③/を含む12文字の略称(〇〇チーム/学校) ④2所属表記のフリガナ

申込内容に関しての問い合わせ先:shintaiso@jpn-gym.or.jp

| 大会申込(連盟登録)   |                     |
|--------------|---------------------|
| → 大会申込(連盟登録) | 大会を指定して参加申込することができ。 |
| 納付状況         |                     |
|              | 請求はありません。           |
| 大会申込履歴       |                     |
| →大会申込履歴      | 今までの申込履歴や入金履歴を確認でき  |

## 所属団体登録担当者IDでマイページを開く。 【大会】の大会申込(連盟登録)を選択

| 申込可能な大会 |                    |          |            |                               |            |       |    |  |  |  |
|---------|--------------------|----------|------------|-------------------------------|------------|-------|----|--|--|--|
| その他     |                    |          |            |                               |            |       |    |  |  |  |
| 大会ID    | 大会名称               | 大会種目     | 主管         | 開催日程                          | 申込期限       | 大会要項* | 申込 |  |  |  |
| 758     | <del>코 지난 RG</del> | 新体操競技•男子 | (公財)日本体操協会 | 2020-06-13<br>~<br>2020-06-13 | 2020-06-12 |       | 申込 |  |  |  |

| :会主管が大会過 | 営なら <mark>びにプログラム掲載の目的で使用するる</mark> とに同意いただきま |
|----------|-----------------------------------------------|
|          | 同意して申込する                                      |

【申込可能な大会】 対象の大会を選んで「申込」を押す。 申込概要を最後まで読んだ後、「同意して申込する」を押す。

## (公財)日本体操協会 申认内容入力(所属同体) 【申込内容入力(所属団体)】 申込所属団体情報入力項目 マイページに入った時の登録担当者情報が出てくるので確認す 全角10文字ずつ 名 連絡登録担当者氏名 👧 🎆 姓 る。 (例)山田 太郎 全角カタカナ20文字ずつ ・不足情報が無いか確認。 連絡登録担当者氏名(カナ) 👧 🎆 セイ 241 (例)セマダ タロウ ※特に電話番号・メールアドレスを確認してください。 半角英数字50文字以内 ここに書かれているメールアドレスに事前連絡や試技順、時程 連絡登録担当者メールアドレスの類 等を送ります。 (例)info@jga-web.jp 半角数字3桁 - 半角数字4桁 連絡登録担当者郵便番号 🐼 🎊 検索 (例)123-0001 ・CS時の監督、帯同コーチを選択してください。 全角100文字以内 ※指導者登録していない場合名前が出ません。指導者登録を済 連絡登録担当者住所1 🕺 🎊 (例)大阪府大阪市北区1-2-3 ませてから大会申込し直してください。 全角100文字以内 連絡登録担当者住所2 「内容を保存して次へ」を押す。 (例)堂島ビル5F 次に、「参加チームを登録する」を押す。 半角数字9~12文字(「-」ハイフン不要) 連絡登録担当者電話番号 🐼 🏾 (例)0612341234 注意!! 競技種別 ・指導者登録済みの方の名前しか出てきません。 監督 必須 未選択 ・ここでしか監督/コーチの申請ができません。 コーチ v 未選択 監督であっても選手に付き添う場合は、必ず コーチ 未選択 v コーチでも申請してください コーチ v 未選択 コーチ $\sim$ 未選択

コーチ

未選択

 $\sim$ 

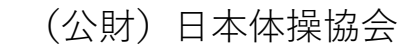

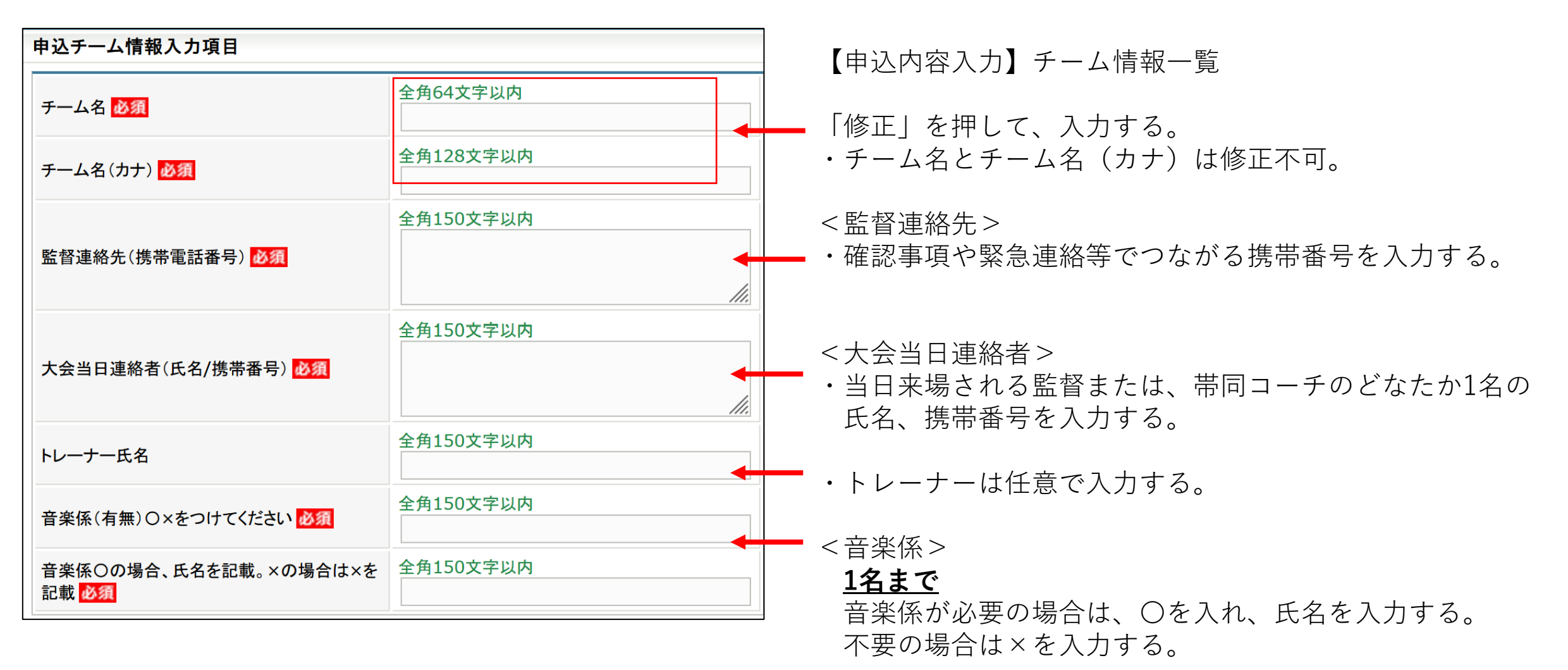

| 申込内容入力(チーム) |           |                 |
|-------------|-----------|-----------------|
| 申込チーム確認     |           |                 |
| ታተል名        |           |                 |
| チーム名(カナ)    |           | 【申込内容入力】        |
| 備考          |           | 入力内容を再度確認し、よければ |
|             |           | 内容を保存して次へ」を押す   |
| 戻る          | 内容を保存して次へ |                 |

| 申込内容入力(チー.<br>申込チーム情報→覧 | L <sub>A</sub> ) |    |    |                                                            |
|-------------------------|------------------|----|----|------------------------------------------------------------|
| チーム名<br>チーム名(カナ)<br>備考  | 修正<br>削除         |    |    | 【申込内容入力】<br>内容を保存した後、修正が必要<br>な場合は、修正ができる<br>修正なければ「次へ」を押す |
|                         |                  | 戻る | 次^ |                                                            |

| 申込選手情報入力項目    |       |                        |          |            |            |     |          |                 |                   |                            |        |       |
|---------------|-------|------------------------|----------|------------|------------|-----|----------|-----------------|-------------------|----------------------------|--------|-------|
| 申込可能人数:1人~無制限 |       |                        |          |            |            |     |          |                 |                   |                            |        |       |
| 個 L ID        | 氏夕    | 杜 모네                   | 左龄≫      | 件在日日       | 武屋空フロ      | 所属区 | 学年【例∶中2、 | 所属名を2<br>表示希望   | 2つ<br>の           | 2所属表記の<br>場合【/含む<br>12立字の略 | 2所属表記の | 申込チーム |
| 间入ID          | 氏石    | 1主力)                   | 午町 🗙     | 王中月日       | 川周元」口      | 分   | が須み名     | み【第2所<br>名・団体II | み【第2所属<br>名・団体ID】 | 12又于の略<br>称申告】○○<br>チーム/学校 | フリガナ   | ○○高校  |
| 123456789     | 山田 太郎 | 男 <mark>性</mark><br>女性 | 20<br>15 | 1990-12-25 | 2005-01-01 | 選手  |          |                 | //.               | 11.                        | 11.    |       |
|               |       |                        |          |            |            |     | (2)      |                 |                   | 3                          |        | (1)   |

【申込内容入力(個人)】出場選手を選択する。 ①申込チームの□に、出場選手のチェックをする。

②チェックした選手の学年欄に学年を入力する。大学1年生は「大1」社会人は「社会人」と入力する。数字は半角。 ③クラブ/学校(またはその逆)の2所属表記希望者のみ、申込手続き中ではない所属団体名とIDを入力する。 2所属表記不要の場合は、全ての枠に×を入れて下さい。

※不要な情報は入力しないでください。記載所属団体も本会登録が必須です。未登録の場合は削除します。 ・2所属表記希望の場合も次の4つの記載がない場合は、2所属表記しません。

【1】所属団体名、【2】団体ID、【3】/を含む12文字の略称(〇〇チーム/学校)【4】2所属表記のフリガナ

(公財) 日本体操協会

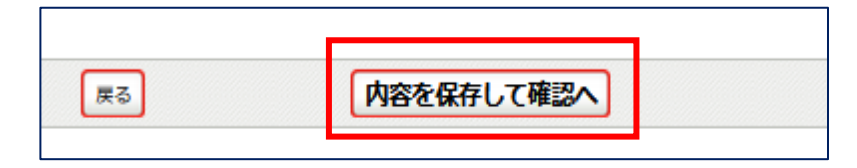

【申込内容入力(個人)】 選手選択を確認し、良ければ「内容を保存して確認へ」を押す

## 申込内容を再度確認し、金額表示が出た画面で「申込確定」を押す。

参加費はかかりません。

## 申込設定でご不明な点がございましたら、 <u>shintaiso@jpn-gym.or.jp</u>までご連絡下さい